# Лабораторная работа по биологии «Выделительная и терморегуляторная функция кожи»

Малкина Ольга Вячеславовна учитель биологии высшей квалификационной категории МБОУ МО г.Нягань «СОШ№14» ХМАО - Югра

## Цель работы:

- исследовать терморегуляторную и выделительную функцию кожи,
- выявить зависимость интенсивности потоотделения от температуры окружающей среды.

# Оборудование:

- Резиновое кольцо или тонкий шнур длиной около 20 см
- Герметичный прозрачный пластиковый пакет
- Лампа с рефлектором
- Датчик температуры
- Датчик влажности
- Соединительный провод для датчика
- Nova

## Монтаж экспериментальной

### установки:

- Соберите установку опыта по схеме, показанной на рисунке.
- Подсоедините датчики к Nova. Включите Nova и запустите программу MultiLab.
- В программе MultiLab установите параметры измерений, открыв окно настроек при помощи кнопки Настройка

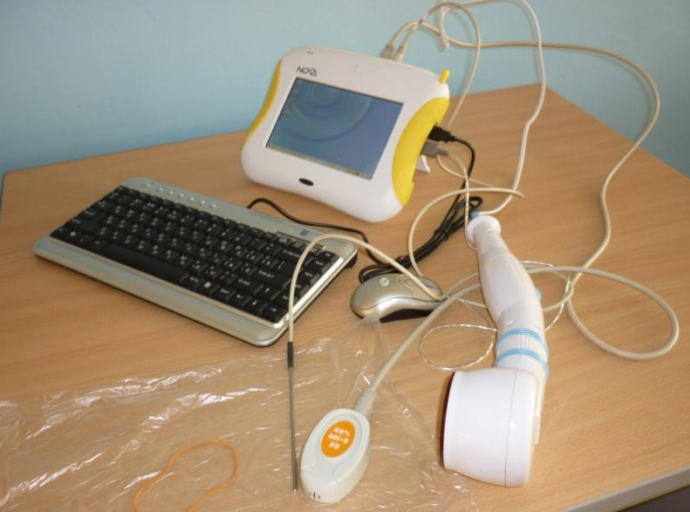

## Схема экспериментальной установки

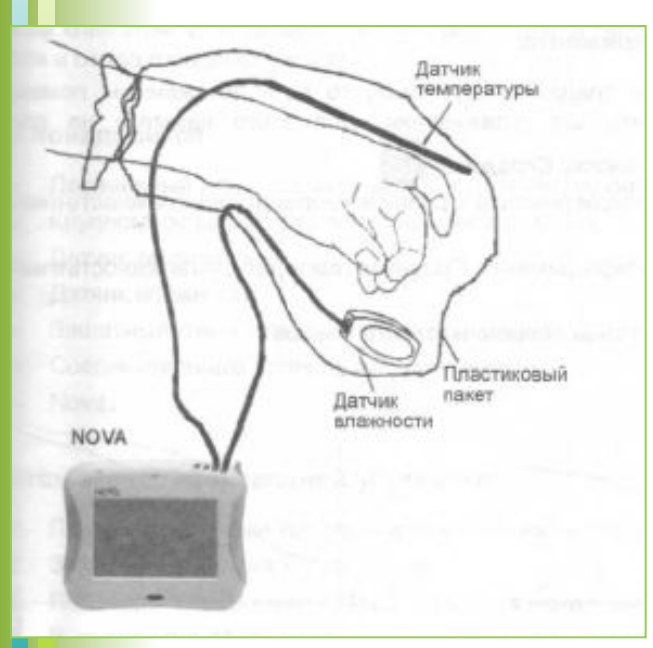

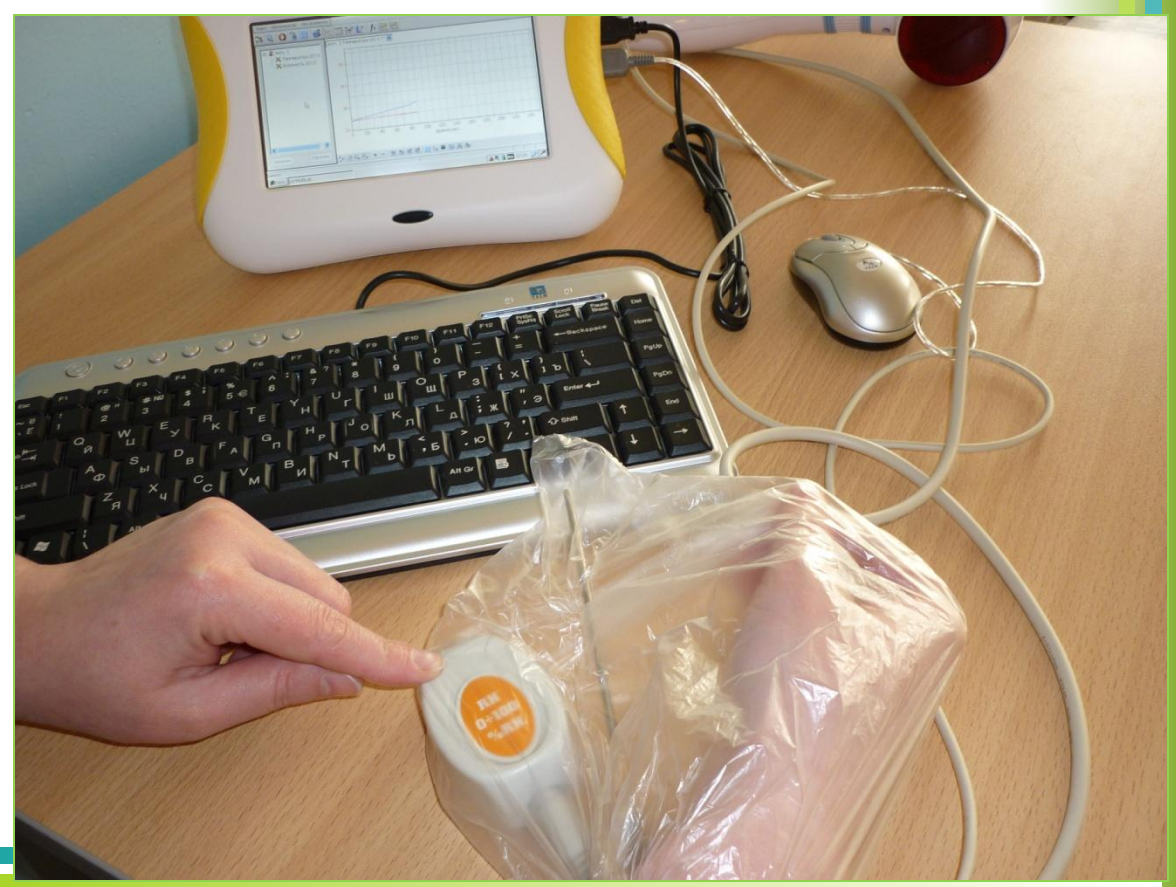

# Настройка параметров измерений:

- частота измерений 10 замеров/с;
- число замеров 5000.

| ጉ 🦳 🗖 🚝                                        | 2                      | Настройка регистратора 🙀 🏣 💪 💉 🥂 🔳 🕨 🔲 😐                                       |                                        |     |   |   |   |   |   |   |   |
|------------------------------------------------|------------------------|--------------------------------------------------------------------------------|----------------------------------------|-----|---|---|---|---|---|---|---|
| Карта Данных                                   | Запуск<br>Режим записи |                                                                                |                                        | •   |   |   |   |   |   |   |   |
| Наборданных<br>У Функции<br>Графики<br>Паблицы |                        | Стоп<br>Загрузить<br>Мастер хронометража<br>Выбопочная заглузка                |                                        |     |   |   |   |   |   |   |   |
|                                                | 9-                     |                                                                                |                                        |     |   |   |   |   |   |   |   |
|                                                | 8-                     | Очистить память регистратора<br>Редактировать сообщения<br>Калибровка датчиков |                                        |     |   |   |   |   |   |   |   |
|                                                | 7-                     |                                                                                |                                        |     |   |   |   |   |   |   |   |
|                                                | -                      | Опреде<br>Выбор г                                                              | Определить новый датчик<br>Выбор порта |     |   |   |   |   |   |   |   |
|                                                | 6-                     | Настрої                                                                        | йка Blueto                             | oth |   |   |   |   |   |   |   |
|                                                | 5-                     |                                                                                |                                        |     |   |   |   |   |   |   |   |
|                                                | 4 -                    |                                                                                |                                        |     |   |   |   |   |   |   |   |
|                                                | - 3-                   |                                                                                |                                        |     |   |   |   |   |   |   |   |
|                                                | -                      |                                                                                |                                        |     |   |   |   |   |   |   |   |
|                                                | 2-                     |                                                                                |                                        |     |   |   |   |   |   |   |   |
|                                                | 1 -                    |                                                                                |                                        |     |   |   |   |   |   |   |   |
|                                                | 0-                     |                                                                                |                                        |     |   |   | 1 |   |   |   | - |
|                                                | 0                      | 1                                                                              |                                        | 2   | 3 | 4 | 5 | 6 | 7 | 8 |   |

## Порядок проведения эксперимента:

- 1. Начинайте регистрацию данных. Для этого нажмите кнопку Старт 💽 на панели инструментов MultiLab. Показания датчиков будут отображаться на экране в виде графика.
- Наденьте пакет с датчиками на кисть руки и закрепите его в области запястья с помощью резинового кольца или шнурка.
- 3. Записывайте данные в течение 5-6 минут.

- 4. Остановите регистрацию, нажав кнопку Стоп і на панели инструментов MultiLab. Сохраните полученные результаты.
- 5. Снимите пакет с ладони, извлеките датчики.

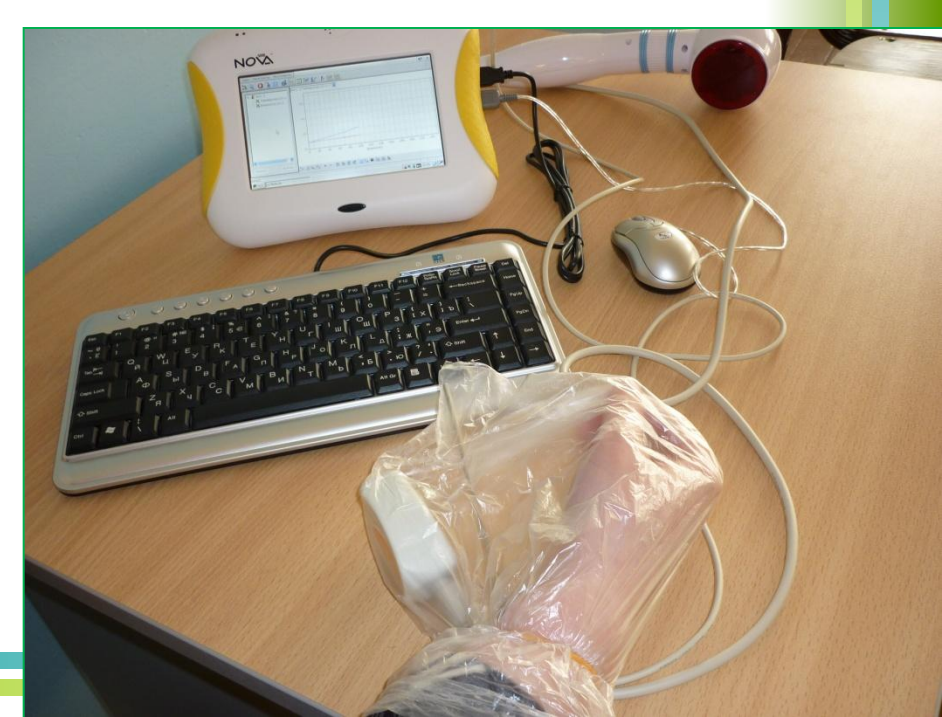

- 6. Возьмите другой пакет и снова соберите установку.
- 7. Выполните новый опыт (с теми же параметрами).
- 8. Начинайте регистрацию данных.
- Наденьте пакет с датчиками на кисть руки и закрепите его в области запястья с помощью резинового кольца или шнурка.
- 10. Включите лампу и приблизьте ее к пакету.
- 11. Ведите запись данных в течение 5-6 минут.
- 12. Сохраните полученные результаты.

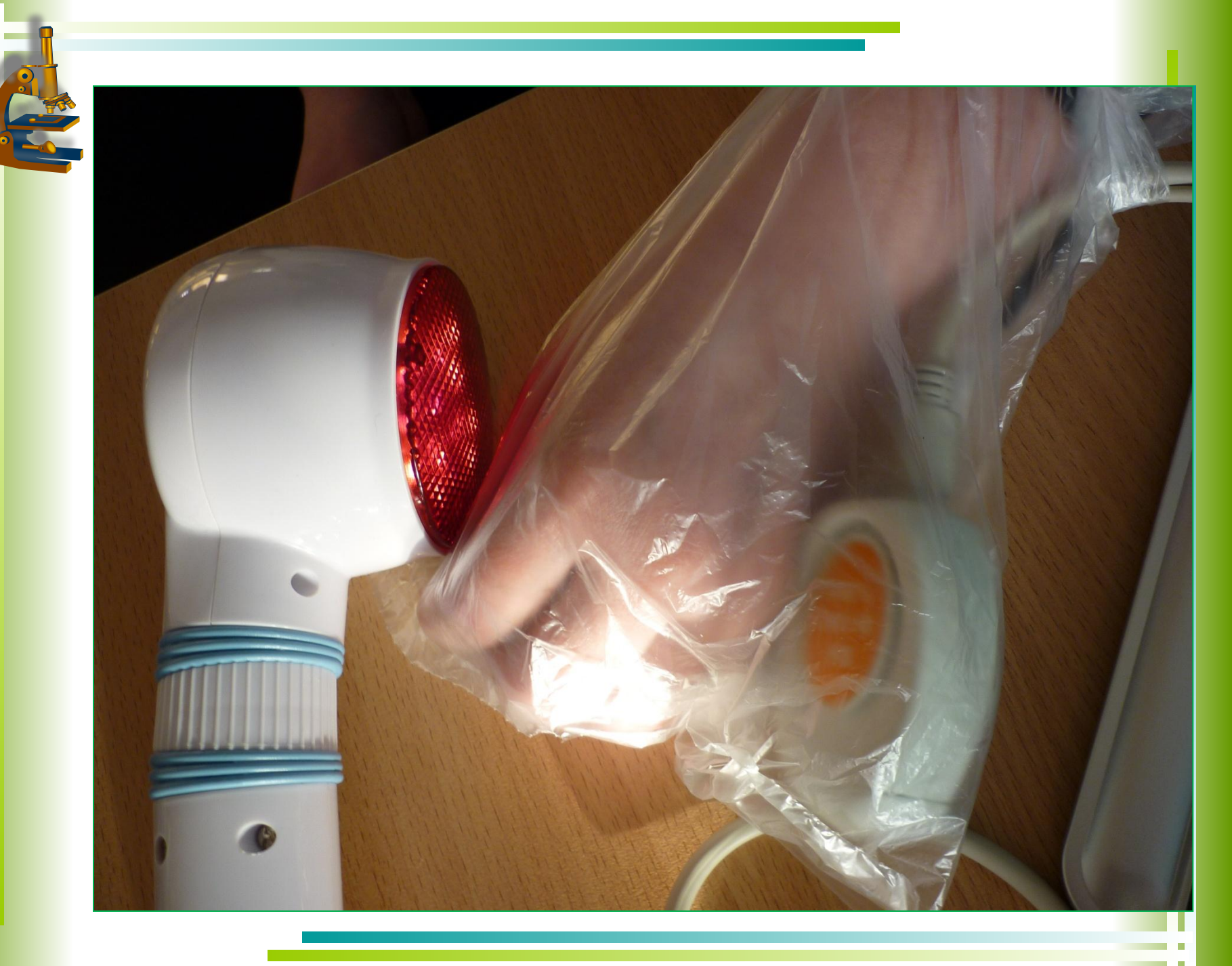

### Анализ результатов эксперимента.

- Т. Если график оказался слишком «шумным», то есть искаженным помехами, рекомендуем выполнить его сглаживание. Для этого нажмите на панели инструментов графика кнопку Сгладить <u>—</u>.
- Откройте файл первого эксперимента.
  Сравните температуру и влажность в начале и в конце опыта.

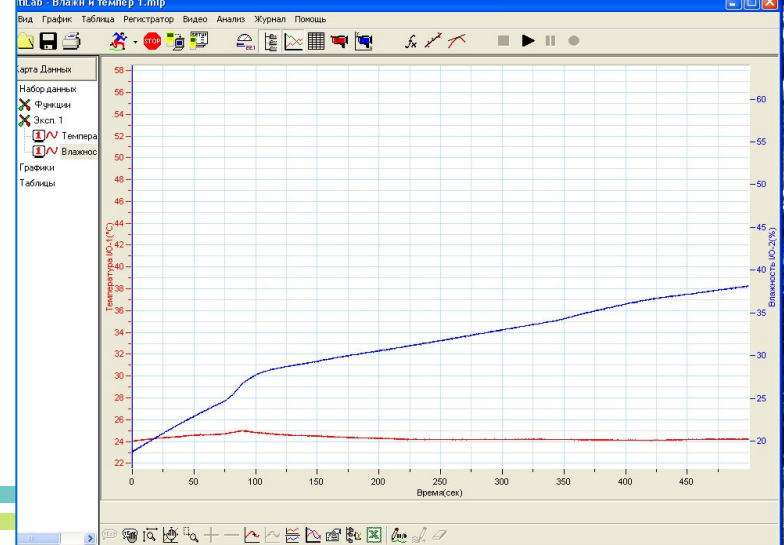

Изменение температуры в 1 опыте

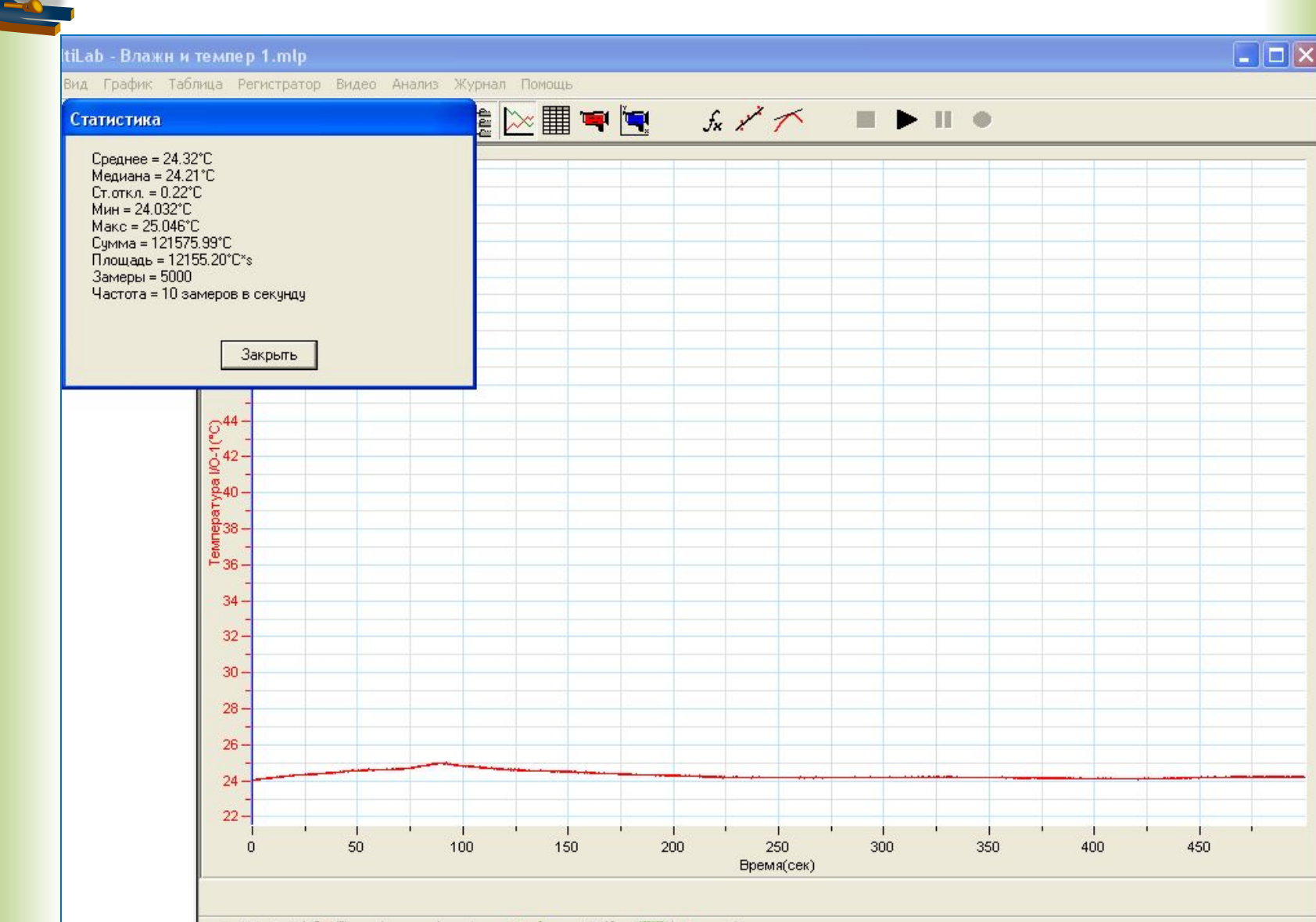

📼 📾 🖾 💆 🔍 🕂 — 🔼 🗠 😤 🛍 🖉 🧶 🎣 🦉

>

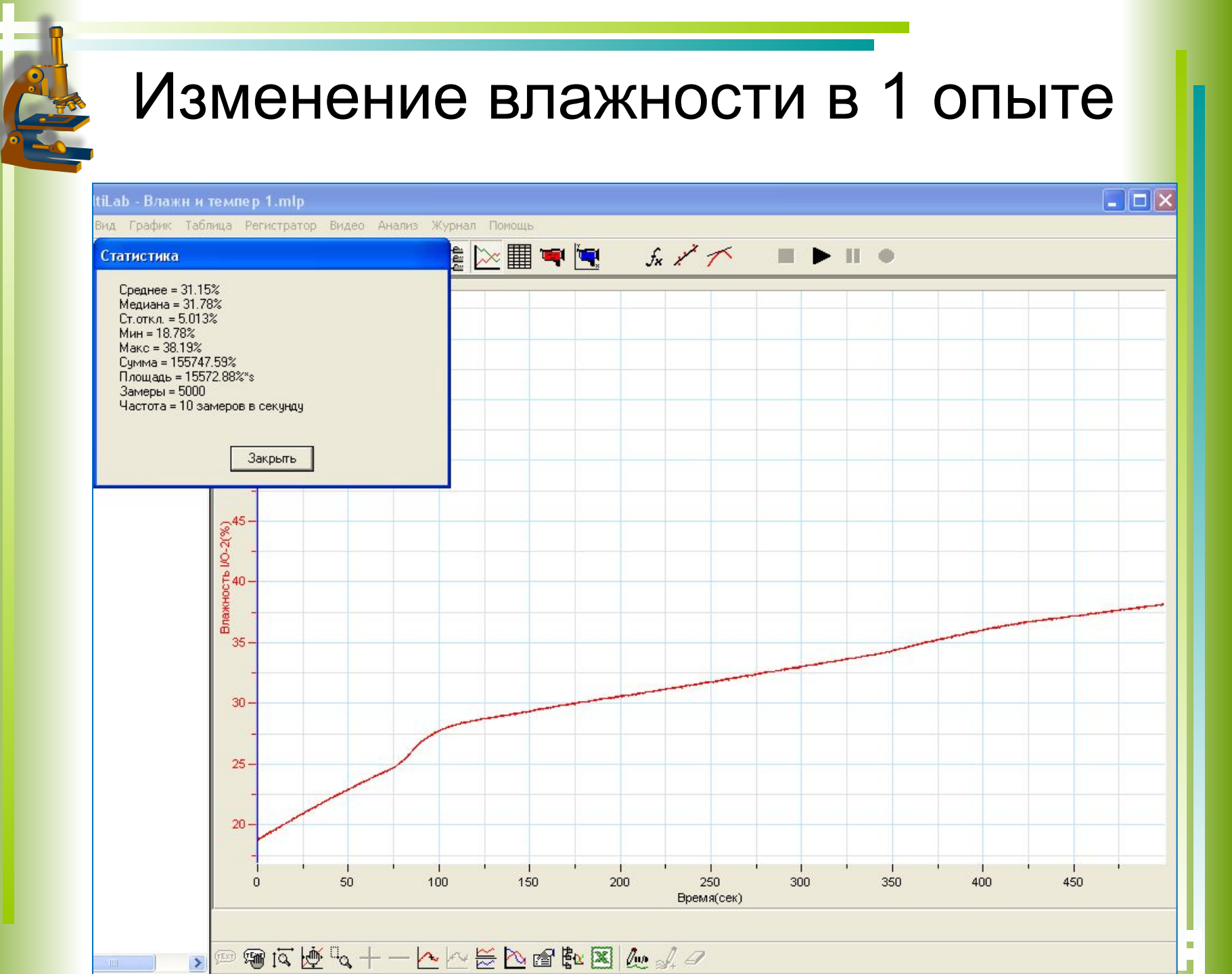

#### 3. Откройте файл второго эксперимента. Сравните температуру и влажность в начале и в конце опыта.

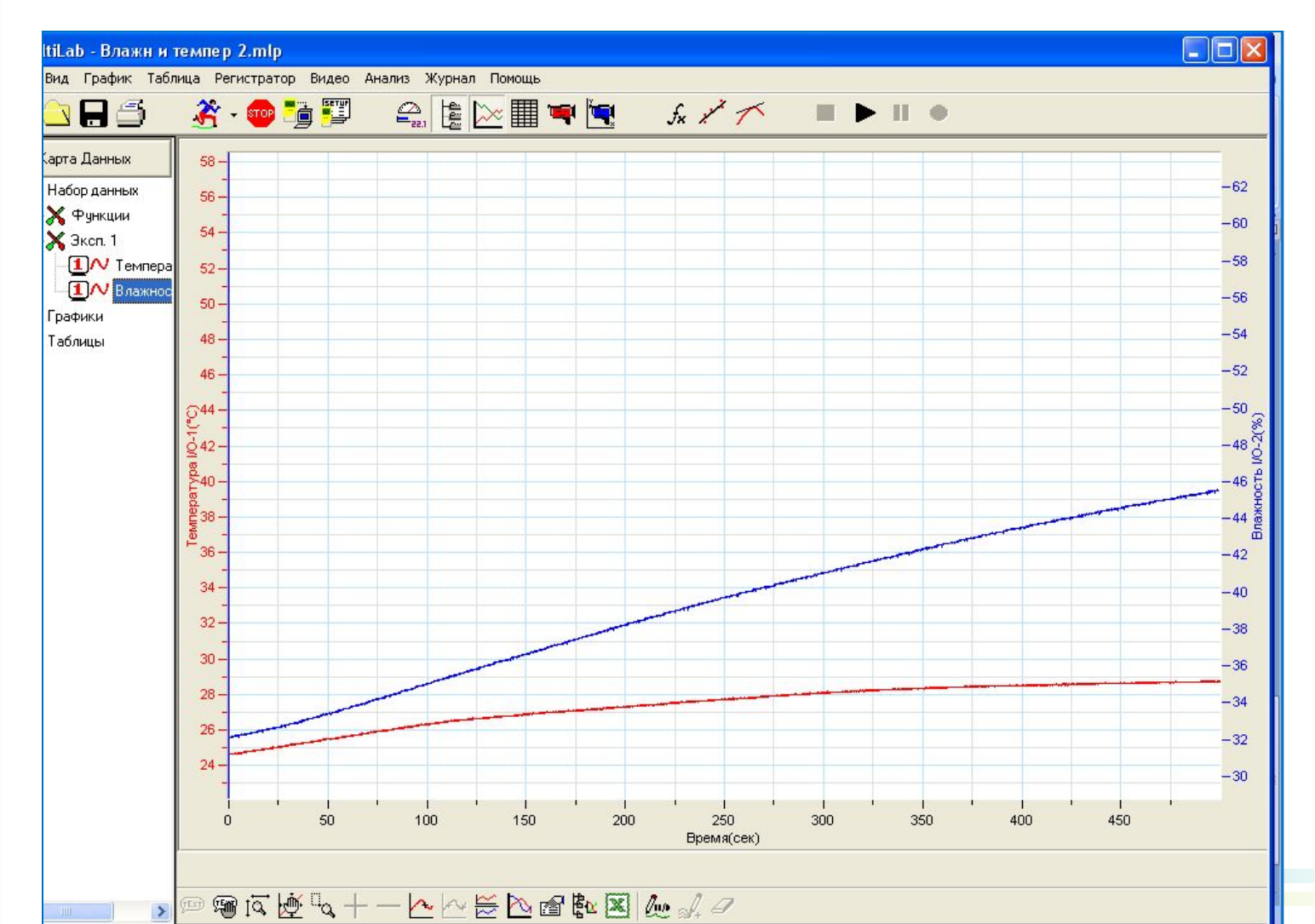

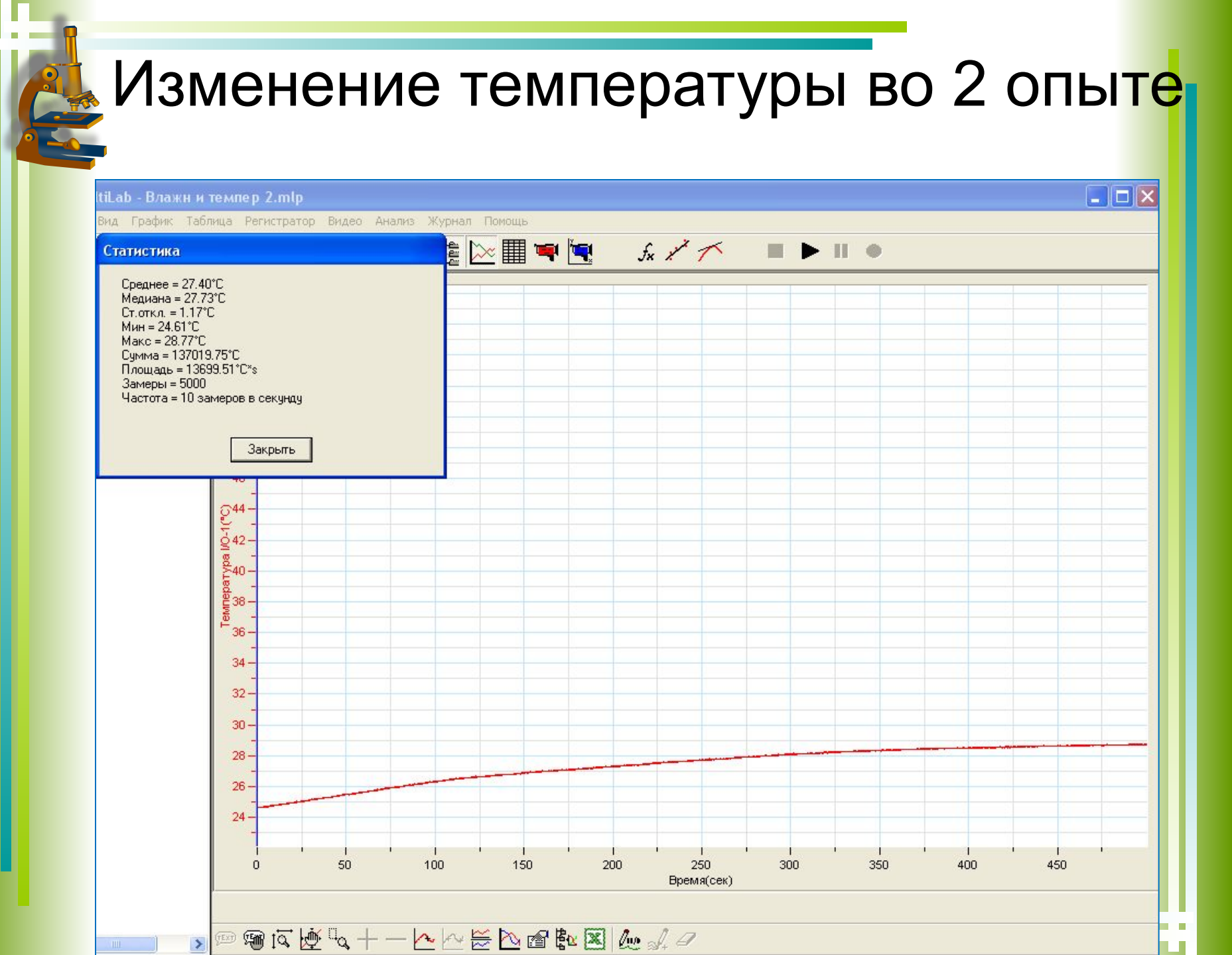

Изменение влажности во 2 опыте

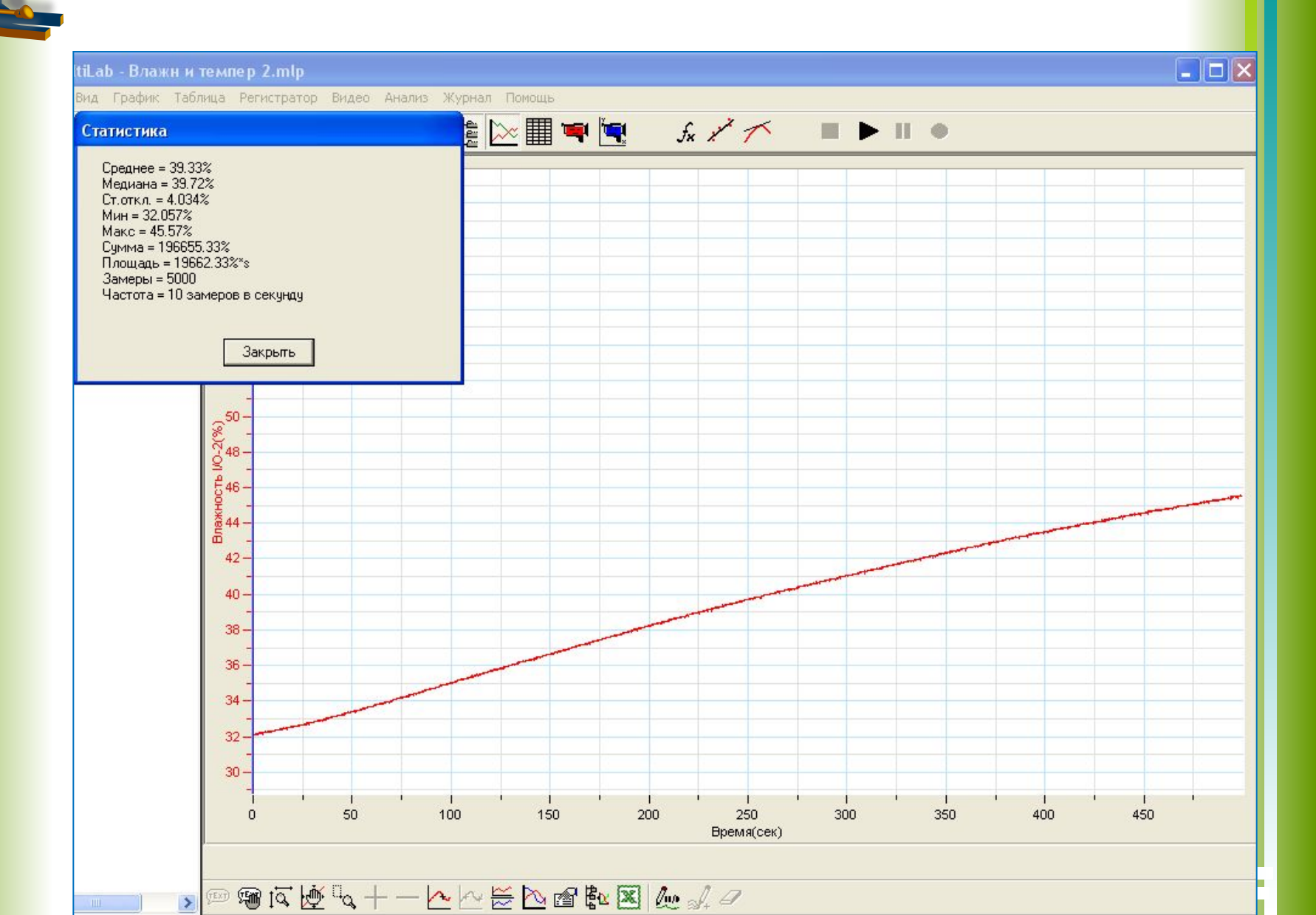

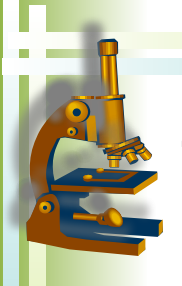

### 4.Сравните данные опытов.

| Опыты  | t min               | t max               | t<br>средня<br>я    | влажность<br>min | влажность<br>max | влажность<br>средняя |
|--------|---------------------|---------------------|---------------------|------------------|------------------|----------------------|
| Опыт 1 | 24 <sup>0</sup> C   | 25ºC                | 24,3 <sup>0</sup> C | 18,8%            | 38,2%            | 31,2%                |
| Опыт 2 | 24,6 <sup>0</sup> C | 28,8 <sup>0</sup> C | 27,4 <sup>0</sup> C | 32%              | 45%              | 39,3%                |

## Вопросы:

- 1. Почему повышается температура в пакете в ходе первого и второго опыта?
- 2. Почему повышается влажность в пакете?
- Почему во втором опыте влажность увеличивалась быстрее и достигла более высокого значения, чем в первом?
- 4. Какое значение для организма имеет функция потоотделения?
- 5. Почему летняя одежда обычно делается из натуральных, а не синтетических тканей?